Электронные заявления поступают в подсистему КИАСУО "Зачисление" с двух порталов государственных и муниципальных услуг:

#### 1. ЕПГУ (Единый портал государственных и муниципальных услуг): https://www.gosuslugi.ru.

Через ЕПГУ законный представитель (заявитель) ребенка может направить в ОО электронное заявление на зачисление будущего первоклассника в 1 класс (новый набор).

## 2. РПГУ (Региональный портал государственных

и муниципальных услуг): https://gosuslugi.krskstate.ru.

Через РПГУ законный представитель (заявитель) ребенка может направить в ОО электронное заявление:

- на зачисление будущего первоклассника в 1 класс (новый набор);
- на зачисление обучающегося в 1-11 классы.

# Подача заявления в подсистему КИАСУО "Зачисление" через ЕПГУ (Единый портал государственных и муниципальных услуг):

1. Для подачи заявления необходимо авторизоваться (войти под своей учетной записью) на портале ЕПГУ: https://www.gosuslugi.ru.

2. В поисковой строке ввести запрос "запись в школу".

| Q | Вот что я могу предложить по записи в школу<br>Подать заявление Сроки подачи заявления Выбор школы<br>Льготные категории |                                                                 |
|---|----------------------------------------------------------------------------------------------------|-----------------------------------------------------------------|
|   | запись в школу                                                                                                    | Отправить вашия Windo<br>Набы активновать V<br>раздел Пиранетра |

3. Далее необходимо нажать на "Подать заявление".

Так как способ подачи заявления зависит от региона проживания, система попросит уточнить, где проживает заявитель.

4. После выбора места проживания откроется заявление на заполнение.

- Системой предусмотрено несколько способов создания (заполнения) заявления:
- начать заполнение заявления заново;
- использовать черновики заявлений;

- заполнить заявление на основе ранее сформированного заявления.

При заполнении заявления впервые необходимо нажать на кнопку "Начать".

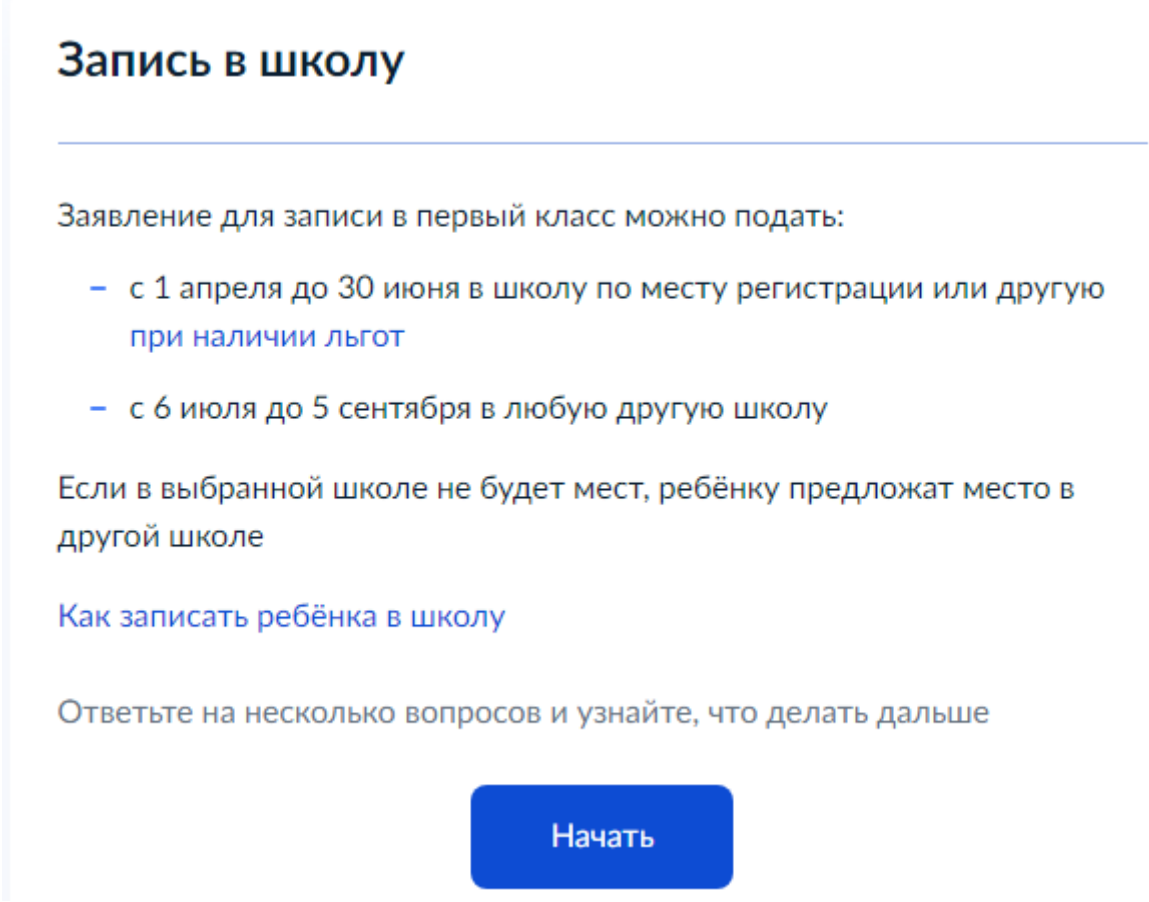

Для перехода к внесению персональных данных в заявление система попросит ответить на несколько вопросов:

- есть ли наличие льгот на зачисление;
- есть ли в семье ребенок, который ходит в выбранную школу;
- идет ли ребенок в школу по месту регистрации;
- кем заявитель приходится ребенку.

5. После ответов на уточняющие вопросы система предложит перейти к заполнению персональных данных в заявлении.

## Для подачи заявления вам потребуется

- Паспортные данные
- Реквизиты свидетельства о рождении ребёнка
- Номер или название школы, куда хотите отдать ребёнка.
- Сведения о регистрации вашей и ребёнка

## Срок исполнения

Ребёнок будет зачислен в школу после предоставления оригиналов документов и издания акта о приёме на обучение

Этапы зачисления

## Результат

В личный кабинет придёт уведомление о зачислении ребёнка в первый класс

## Школу придётся посетить лично

После рассмотрения заявления отнесите оригиналы документов в школу

## Перейти к заявлению

6. Далее необходимо подтвердить свой адрес постоянной регистрации.

Практически все персональные данные в заявлении система определяет автоматически, если у заявителя (пользователя на портале ЕПГУ) эти данные в профиле заполнены в полном объеме.

7. Далее, пользуясь подсказками системы, необходимо заполнить заявление:

- адрес регистрации ребенка;

- выбор общеобразовательной организации из доступных для записи в которое направится заявление;

- сведения о ребенке (ФИО, дата рождения, пол);
- данные на свидетельство о рождении ребенка;
- гражданство ребенка;
- нужны ли ребенку дополнительные языки для обучения и изучения в качестве родного;
- нужны ли ребенку специальные условия для обучения;

- персональные данные заявителя (ФИО; дата рождения; сведения о документе, удостоверяющем личность; место рождения);

- контактный телефон заявителя;
- адрес электронной почты заявителя;
- дополнительные контактные данные для связи.

**Примечание!** На портале ЕПГУ в заявлении для заполнения отсутствует строка "место рождения ребенка". Следовательно, заявление в ОО поступает без заполненной строки "Место рождения

обучающегося". На издании приказа о включении в проект комплектования это никак не влияет. Внести данные по месту рождения обучающегося можно будет в его личной карте после издания приказа. Либо в самом заявлении после его получении в КИАСУО при обращении в службу технической поддержки (в обращении обязательно должна содержаться ссылка на заявление).

8. После заполнения всех сведений в заявлении необходимо нажать на кнопку "Отправить заявление".

9. Заявление отправлено в образовательную организацию:

## Заявление отправлено

#### МБОУ СШ № 1

Красноярский край, г. Красноярск, ул. 1

#### Что дальше

- Посетите выбранную школу с оригиналами документов. Уточните заранее график приёма
- После рассмотрения документов, при наличии свободных мест, вы получите уведомление о зачислении ребёнка в школу
- В сентябре ребёнок сможет приступить к занятиям

#### Возьмите с собой

- Ваш паспорт
- Свидетельство о рождении ребёнка
- Свидетельство о постоянной регистрации ребёнка

#### — Сделайте копии

При посещении школы возьмите с собой оригиналы документов и их копии

#### Срок исполнения

Ребёнок будет зачислен в школу после проверки документов и издания акта о приёме на обучение

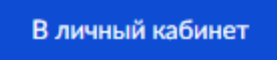

Заполненное заявление можно не отправлять в образовательную организацию, а сохранить его в виде черновика (оно будет доступно для просмотра в личном кабинете только заявителю). В личном кабинете на портале заявитель может просматривать список поданных заявлений и отслеживать их статусы.

#### Примечание!

На портале ЕПГУ отсутствует возможность прикрепления сканов документа к заявлению у заявителя.

На портале ЕПГУ отсутствует возможность заполнения сведений на второго законного представителя ребенка при его наличии.

# Подача заявления в подсистему КИАСУО "Зачисление" через РПГУ (Региональный портал государственных и муниципальных услуг):

1. Для подачи заявления необходимо авторизоваться (войти под своей учетной записью) на портале ЕПГУ: https://gosuslugi.krskstate.ru.

После авторизации на портале ЕПГУ в разделе "Популярное на портале" необходимо выбрать "Прием заявлений для зачисления в общеобразовательные учреждения (школы).

| Красноярский край                                                                                                    | <ul> <li>Красноярский край</li> <li>С Поиск Услуги С</li> </ul>                                             | . ⊶ Кс<br>Органы власти                                  | Мобильное приложени                                                      | e                                         |                  |
|----------------------------------------------------------------------------------------------------|----------------------------------------------------------------------------------------------------|----------------------------------------------------------|--------------------------------------------------------------------------|-------------------------------------------|------------------|
| Рекомендуем для жи<br>Оплата государственных услу<br>Обжалование решений<br>контрольных (надзорных)<br>органов<br>Предварительн | или ведомотва<br>телей Красноярского<br>г Запись на прием к вра<br>Запись на вакцинацию<br>ная запись в МФЦ | э края<br>чу Прове<br>сад<br>э Инфор<br>исполя<br>произа | рка очереди в детский<br>мация о наличии и ходе<br>ительного<br>водства. | Теперь пользо<br>госуслугами о<br>просто! | рваться<br>очень |
| Популярное                                                                                                    | е на портал                                                                                                 | пе                                                       |                                                                          | Для граждан                               | Для бизнеса      |
| Прием заявлений для зачи<br>детские сады<br>Поием заявлений для зачи                                                            | асления в                                                                                                   | бразование                                               |                                                                          | Моё здоровье                              |                  |
| организации дополнителы<br>образования                                                                                          | ного /8                                                                                                    | услуг 8 электронных                                      |                                                                          | услуг / 5 электронных                     | Акти             |

Прием заявлений для зачисления в общеобразовательные учреждения (школы)

2. Далее, пользуясь инструкцией по заполнению заявления и после нажатия на "Заполнить

Справки, выписки

Транспорт и вождение

 Далее, пользуясь инструкцией по заполнению заявления и после нажатия на "Заполни заявление" система перейдет к форме заполнения заявления.

< Вернуться

#### Прием заявлений для зачисления в общеобразовательные учреждения (школы)

Подробная информация об услуге >

Сроки оказания услуги: Зачисление оформляется распорядительным актом о приеме на обучение общеобразовательной организацией: 1 этап (01.04 – 30.06) - в течение 3 рабочих дней после завершения приема заявлений о приеме на обучение в первый класс. 2 этап (06.07 – 05.09) - в течение 5 рабочих дней после приема заявления о приеме на обучение и представленных документов.

Стоимость услуги: Услуга предоставляется бесплатно

| ņ | апись в первые классы проходит в два этапа. первый этап длится с 1 апреля до 30 июня. В этот период<br>ринимают заявления от родителей:                                                                                                    |
|---|----------------------------------------------------------------------------------------------------|
|   | дети которых имеют внеочередное, первоочередное или преимущественное право зачисления;                                                                                                    |
| , | дети которых проживают на закрепленной территории. То есть в том же районе, где находится школа                                                                                                    |
|   | торой этап начнется 6 июля и продлится до момента заполнения свободных мест, но закончится не<br>юзднее 5 сентября. В этот период принимают заявления от родителей, дети которых не проживают на<br>акрепленной территории. То есть можно подать заявление в школы другого района. |
|   | Ірием во 2-9 классы общеобразовательной организации осуществляется в течение всего учебного год<br>ри наличии свободных мест.                                                                                                    |
| 1 | Триложить сканированные копии необходимых документов:                                                                                                    |
|   | документ, удостоверяющий личность ребенка (свидетельство о рождении ребенка);                                                                                                    |
|   | документ, подтверждающий регистрацию по месту жительства (пребывания) (свидетельство);                                                                                                    |
|   | документ, подтверждающий право заявителя предоставлять интересы ребенка (в случае, если<br>аявитель не является родителем);                                                                                                    |
|   | документ, подтверждающий льготу (в случае, если необходимо);                                                                                                    |
|   | справку с места работы родителя(ей) (законного(ых) представителя(ей) ребенка (при наличии права<br>неочередного или первоочередного приема на обучение);                                                                                                    |
|   | копию заключения психолого-медико-педагогической комиссии (при наличии);                                                                                                    |
| 1 | при приеме на обучение по образовательным программам среднего общего образования<br>гредставляется аттестат об основном общем образовании, выданный в установленном порядке.                                                                                                    |
|   | Выберите тип получения услуги                                                                                                    |
| 0 | Электронная услуга Личное посещение                                                                                                    |
| 9 | у злектронная услуга Уличное посещение                                                                                                    |

Прямая ссылка с инструкцией на заполнение заявления на портале ЕПГУ: https://gosuslugi.krskstate.ru/service/2231?sub=980.

3. Для заполнения заявления на портале РПГУ заявителю необходимы следующие сведения: - сведения об образовании (выбор заявителем для прохождения обучения в образовательной организации нужного класса: будущий первоклассник, учащийся 1-11 класса);

- данные о ребенке (ФИО, дата рождения, пол, место рождения);

- адаптированность образовательной программы (при наличии заключения ПМПК);

- данные на документ, удостоверяющий личность ребенка;

- адрес фактического проживания ребенка;

- выбор образовательного учреждения;

- данные о заявителе (статус; ФИО; сведения о документе, удостоверяющем личность; контактные данные);

- данные на второго родителя (представителя) при наличии.

- приложенные обязательные документы.

**Примечание!** На портале РПГУ в заявлении для заполнения отсутствует строка "дата рождения заявителя". Следовательно, заявление в ОО поступает без заполненной строки "Дата рождения заявителя". На издании приказа о включении в проект комплектования это никак не влияет. Внести данные по дате рождения заявителя можно будет в его личной карте после издания приказа. Либо в самом заявлении после его получении в КИАСУО при обращении в службу технической поддержки (в обращении обязательно должна содержаться ссылка на заявление).

4. После заполнения всех сведений в заявлении необходимо нажать на кнопку "Отправить заявление".

5. Заявление отправлено в образовательную организацию.

Заполненное заявление можно не отправлять в образовательную организацию, а сохранить его в виде черновика (оно будет доступно для просмотра в личном кабинете только заявителю). В личном кабинете на портале заявитель может просматривать список поданных заявлений и отслеживать их статусы.

#### Обработка заявления, поданного в подсистему КИАСУО "Зачисление" через ЕПГУ/РПГУ:

После отправки заявления через портал государственных и муниципальных услуг в систему КИАСУО приходит уведомление о новом заявлении на зачисление с портала Госуслуг. К просмотру заявления можно перейти, нажав на уведомление, либо стандартным способом, зайдя в подсистему КИАСУО "Зачисление".

Воспользовавшись фильтром сортировки заявлений, можно открыть заявления, поступившие как отдельно с ЕПГУ, так и отдельно с РПГУ.

| КИАСУО ШКОЛА КЛАССЫ ОБУЧАН                                                                 | ощиеся сотрудники занятия приказы 🏢 🚢 🖹 ипра                                                                    |                       |
|--------------------------------------------------------------------------------------------|----------------------------------------------------------------------------------------------------|-----------------------|
| <b>126</b> из 285                                                                          | 0 126 0                                                                                                    | 150                   |
| Время обработки: среднее: 3ч минималь                                                      | ное: Ом максимальное: 16д В обработке: 126 Обрабатываются дольше 4 дней: 126                                    |                       |
| Тип заявления                                                                              | Поиск по номеру заявления либо фамилии                                                                          |                       |
| Добавлено оператором 271<br>Электронное заявление(РПГУ) 7<br>Электронное заявление(ЕПГУ) 7 | Заявление (285) 🚦                                                                                               |                       |
| Принадлежность к<br>микроучастку                                                           | <ul> <li>издать приказ Выбрано: 0</li> </ul>                                                                    |                       |
| Состояние обработки                                                                        | Номер ЛК Льгота 9400 Возраст Параллель Подано Оциябка<br>Возраст Параллель Подано Оциябка<br>1(H) ЭЕ 1854705382 | МУ Статус<br>Ш подано |
| Новый набор                                                                                | 382383 Ø 1(H) P                                                                                                 | Ш подано              |
| Параллель                                                                                  | □ 382618 🕑 3 1(H) P                                                                                             | Ш подано              |
| Пол                                                                                        | □ 398901 🧭 🖪 1(H) P                                                                                             | Ш подано              |
| Дата рождения обучающегося                                                                 | □ 399324 🐼 🚺 1(H) P                                                                                             | Ш подано              |
| Дата подачи                                                                                | □ 400125 🧭 🛐 1(H) P                                                                                             | Ш подано              |
| Брат или сестра в ОО                                                                       | □ 382269 🧭 🛐 1(H) P                                                                                             | Д подано              |
| Льгота                                                                                     | □ 382302 🧭 🛐 1(H) P                                                                                             | д подано<br>Чтобы а   |
| Льготная категория                                                                         | 🗆 382408 🧭 🛐 1(H) P                                                                                             | А подаво дел "        |
|                                                                                            | 🗆 382438 💌 🖪 1(H) P                                                                                             | Д полано              |

Заявление, поступившее с портала государственных и муниципальных услуг, автоматически при поступлении в подсистему приобретает статус "заявление подано".

Любое изменение статуса заявления (а также комментарии) в подсистеме КИАСУО "Зачисление" мгновенно передается в личный кабинет заявителя на портале государственных и муниципальных услуг.

**Примечание!** Если к заявлению, поступившему с портала РПГУ, не прикреплены обязательные документы, то оператор КИАСУО может перевести заявление в статус "требуются оригиналы". При переходе заявления в статус "требуются оригиналы" оператору КИАСУО необходимо путём ручного ввода сообщения уточнить заявителю перечень документов для прикрепления к заявлению, а именно: название документа, оригиналы которых необходимо предоставить в образовательную организацию. После отправки сообщения оно уйдет в личный кабинет заявителя на портале государственных и муниципальных услуг (ЕПГУ/РПГУ). В личном кабинете на портале у заявителя изменится статус заявления на "Заявление приостановлено - требуются оригиналы документов".

После добавления заявителем запрошенных документов в систему и изменения статуса заявления оператор КИАСУО может зачислить обучающегося при помощи приказа либо отклонить заявление с указанием причины.